# Guia de Início Rápido

## Para Negar um Turno

Depois que os PCAs registrarem a entrada e a saída de turnos no Aplicativo Móvel EVV, os Consumidores analisarão os turnos no portal EVV. Se um turno foi criado por engano, o Consumidor pode negar o turno seguindo estas instruções.

### Etapa 1 - Encontre o Turno a ser Negado

A exibição da página da folha de ponto começa no Período de Pagamento atual. Se você precisar ver um período diferente, pode encontrar a folha de ponto que deseja seguindo as instruções abaixo:

1. Clique nas datas na caixa Pay Period (Período de Pagamento) para ver um calendário e encontrar o período desejado.

| Hello, A   | Anne Smith (Consum     | Pay P | eriod |                                                       |   |
|------------|------------------------|-------|-------|-------------------------------------------------------|---|
|            |                        | <     |       | 05/14/2023 - 05/27/2023                               | > |
| Timesh     | eets                   |       |       |                                                       |   |
| Pay Period | I                      |       |       |                                                       |   |
| <          | 05/14/2023 - 05/27/202 | 3     | >     | <b>A 3</b> pay period(s) with incomplete timesheet(s) |   |

2. Quando o calendário estiver aberto, selecione a data do Período de Pagamento que está procurando.

| or in     | 4/2025         |               |         |         |           |    |          |                      |                    |                  |      |    |    |     |
|-----------|----------------|---------------|---------|---------|-----------|----|----------|----------------------|--------------------|------------------|------|----|----|-----|
| 05/1      | 4/2023         |               |         |         |           |    |          |                      |                    |                  |      |    |    |     |
|           |                |               | May     | 2023    |           |    |          |                      |                    | Jun              | 2023 |    |    | >   |
| s         | м              | т             | w       | т       | F         | 5  |          | s                    | м                  | т                | w    | т  | F  | s   |
|           | 1              | 2             | 3       | 4       | 5         | 6  |          |                      |                    |                  |      | 1  | 2  | 3   |
|           |                |               |         |         |           |    |          | 4                    | 5                  | 6                | 7    | 8  | 9  | 10  |
| 14        | 15             | 16            | 17      | 18      | 19        | 20 |          | 11                   | 12                 | 13               | 14   | 15 | 16 | 17  |
| 21        | 22             | 23            | 24      | 25      | 26        | 27 |          | 18                   | 19                 | 20               | 21   | 22 | 23 | 24  |
| <u>28</u> | 29             | 30            | 31      |         |           |    |          |                      |                    |                  |      |    |    |     |
| egend     | : 🗌 In<br>🔲 To | comple<br>day | te Time | sheet S | tart Date |    | Se<br>Se | lected p<br>lected p | ay peri<br>ay peri | iod start<br>iod | date |    | D  | one |

**Observação:** A "Legenda" na parte inferior da caixa informa o significado de cada data colorida.

- 3. Clique no botão Done (Concluído) na parte inferior do calendário.
- Para acelerar esta ação, clique nas setas para a esquerda ou direita para navegar pelos Períodos de Pagamento.
  Observe que esta ação está limitada a dois Períodos de Pagamento.
- 5. Clique no ícone Edit 🖍 (Editar) abaixo da coluna Action (Ação).
- 6. Você pode então visualizar os dias dentro do Período de Pagamento selecionado.

Se precisar de uma ajuda mais detalhada, acesse <u>TempusUnlimited.org/EVV-support</u> e consulte o Guia de Início Rápido "Visualização da Folha de Ponto".

2

3

#### Encontre o turno que você precisa negar e clique no botão Deny (Negar).

| ck to Timesheets<br>nesheet | for John     | Brown (PC  | CA# 150 | 512)                                  |       | Consumer (ID)            | Consu    | mer Enrollment | Timesheet ID       |           |
|-----------------------------|--------------|------------|---------|---------------------------------------|-------|--------------------------|----------|----------------|--------------------|-----------|
| ay Period: 0                | 06/04/2023 - | 06/17/2023 |         |                                       |       | Allite Jillikii (TTKA-3) | 111833_1 |                | Approve All Shifts | Add Shift |
| Date                        | Start Time   | End Time   | РТО     | Location                              | Serv  | Approve Deny             |          | ed Time        | Shift Status       | Action    |
| Sun, 06/04/2023             |              |            |         |                                       |       |                          |          |                |                    |           |
| Mon, 06/05/2023             |              |            |         |                                       |       |                          |          |                |                    |           |
| Tue, 06/06/2023             | 11:00 AM     | 11:59 PM   |         | Start:<br>Community<br>End: Community | regul | Approve Deny             |          |                | Approve Deny       |           |
| Wed, 06/07/2023             | 11:36 AM     | 02:51 PM   |         | Start:<br>Community<br>End: Community | regul |                          |          |                | Approve Deny       |           |
| Thu, 06/08/2023             |              |            |         |                                       |       |                          |          |                |                    |           |
| Fri, 06/09/2023             | 12:00 PM     | 05:00 PM   | 💼 РТО   |                                       | regul | Approved Deny            |          |                | Approved Deny      |           |
| Sat, 06/10/2023             | 04:00 PM     | 11:59 PM   |         | Start: Home<br>End: Home              |       | Approved Denv            |          |                | Approved Deny      |           |
| Sun, 06/11/2023             |              |            |         |                                       |       | Approved Delly           |          |                |                    |           |
| Mon, 06/12/2023             |              |            |         |                                       |       |                          |          |                |                    |           |
| Tue, 06/13/2023             |              |            |         |                                       |       |                          |          | -              |                    |           |
| Wed, 06/14/2023             |              |            |         |                                       |       |                          |          |                |                    |           |

#### Etapa 3 - Selecione a Razão

A janela pop-up (emergente) **Deny Shift** (Negar Turno) aparecerá. Na janela pop-up Deny Shift (Negar Turno), selecione um **motivo para a negação** e digite (imprima) uma observação.

**Observação:** Seu comentário ficará visível para o seu PCA e Tempus Fiscal Intermediary (FI).

| neshee          | t for John   | Brown (PCA# 150512 )                       |             |            |           |
|-----------------|--------------|--------------------------------------------|-------------|------------|-----------|
| ay Period       | : 06/04/2023 | Deny Shift                                 |             | ×          | Add Shift |
| Date            | Start Time   | <b>Reason for Denial</b> * <i>Required</i> |             |            | Action    |
| Sun, 06/04/202  | 3            | This visit was logged in error             |             | <b>*</b>   |           |
| Mon, 06/05/20   | 23           |                                            |             |            |           |
| Tue, 06/06/202  | 3 11:00 AM   | Notes *Required                            |             |            |           |
| Wed, 06/07/20   | 23 11:36 AM  |                                            |             |            |           |
| Thu, 06/08/202  | 3            | Enne to 500 endracters.                    |             |            |           |
| Fri, 06/09/2023 | 12:00 PM     |                                            | Cancel Conf | irm Denial |           |
| Sat, 06/10/202  | 8 04:00 PM   | End: Home                                  | <br>on com  | Abbroved   |           |
| Sun, 06/11/202  | 3            |                                            |             |            |           |
| Mon, 06/12/20   | 23           |                                            |             |            |           |
| Tue, 06/13/202  | 3            |                                            |             |            |           |
| Mart octation   | 22           |                                            |             |            |           |

Clique no botão **Confirm Denial** (Confirmar Negação). O turno agora foi negado.

| nesneet         | . for Jon  | n Brown (PCA# 150512 )         | Anne Smith (11K043) | mass_health - ffs | 11486029 |           |
|-----------------|------------|--------------------------------|---------------------|-------------------|----------|-----------|
| Pay Period:     | 06/04/20   | Deny Shift                     |                     |                   | ×        | Add Shift |
| Date            | Start Time | Reason for Denial *Required    |                     |                   |          | Action    |
| Sun, 06/04/2023 |            | This visit was logged in error |                     |                   | •        | _         |
| Mon, 06/05/2023 | 3          |                                |                     |                   |          |           |
| Tue, 06/06/2023 | 11:00 AM   | Notes *Required                |                     |                   | 1        |           |
| Mad 06/07/2022  | 11.20 AM   |                                |                     |                   |          |           |
| wed, 00/07/2023 | 5 11.50 AW | Limit to 500 characters.       |                     |                   |          |           |
| Thu, 06/08/2023 |            |                                |                     |                   |          |           |
| Fri, 06/09/2023 | 12:00 PM   |                                |                     | Cancel Confirm    | n Denial |           |
| Sat, 06/10/2023 | 04:00 PM   | Eng: Home                      |                     |                   |          |           |
| Sun, 06/11/2023 |            |                                |                     |                   |          |           |
| Mon, 06/12/2023 | 3          |                                |                     |                   |          |           |
| Tue, 06/13/2023 |            |                                |                     |                   |          |           |
| Wed, 06/14/2023 | 3          |                                |                     |                   |          |           |

Agora você pode negar turnos no portal EVV.